## <u>Οδηγίες εγκατάστασης Universis Signer</u>

## <u>Ο συγκεκριμένος οδηγός είναι αποκλειστικά για χρήστες με Windows 10/11 64 bit.</u>

- Εγκατάσταση του Gemalto Safenet Authentication Client (εάν δεν είναι ήδη εγκατεστημένο)
  - Κατεβάζουμε και «τρέχουμε» το Gemalto Safenet Authentication Client and Drivers version 10.8

## 2. Εγκατάσταση του Universis Signer

- Κατεβάζουμε το αρχείο zip (για windows 64bit) universis-signer-windows-x64.zip
- Μεταφέρουμε αυτό το αρχείο στο σκληρό δίσκο C:\ και το αποσυμπιέζουμε.
   Τώρα θα πρέπει να έχουμε ένα φάκελο C:\universis-signer-windows-x64 με το παρακάτω περιεχόμενο

| → ✓ ↑ 📕 > This PC > 0        | DS (C:) > universis-signer-windows-x64 | ~                  | Ö  | , ○ Search unive | ersis-signer-window | s-x64 |
|------------------------------|----------------------------------------|--------------------|----|------------------|---------------------|-------|
| 😍 OS (C:)                    | ^ Name                                 | Date modified      |    | Туре             | Size                |       |
| 📜 personal                   | extras                                 | 30/12/2020 1:37 pm |    | File folder      |                     |       |
| J yED-org-Auth               | 📜 jre                                  | 30/12/2020 1:37    | pm | File folder      |                     |       |
| <ul> <li>OneDrive</li> </ul> | 📜 lib                                  | 30/12/2020 1:37    | pm | File folder      |                     |       |
|                              | 📜 log                                  | 09/07/2020 9:16    | pm | File folder      |                     |       |
| This PC                      | universis-signer.jar                   | 30/12/2020 1:37    | pm | JAR File         | 125 KB              |       |
| 3D Objects                   |                                        |                    |    |                  |                     |       |
| Desktop                      |                                        |                    |    |                  |                     |       |
| Documents                    |                                        |                    |    |                  |                     |       |
|                              |                                        |                    |    |                  |                     |       |
| Music                        |                                        |                    |    |                  |                     |       |
| E Pictures                   |                                        |                    |    |                  |                     |       |
| Videos                       |                                        |                    |    |                  |                     |       |
|                              |                                        |                    |    |                  |                     |       |

 Στη συνέχεια πηγαίνουμε στο C:\universis-signer-windows-x64\extras\windows και «τρέχουμε» το installapp64 για να εγκατασταθεί αυτόματα το Universis Signer στον χρήστη.

| $\rightarrow$ $\uparrow$ $\uparrow$ ${=}$ $\rightarrow$ This PC $\rightarrow$ OS | 5 (C:) > universis-signer-windows-x64 > extras | s > windows ~ 🖑    | Search windows     |        |
|----------------------------------------------------------------------------------|------------------------------------------------|--------------------|--------------------|--------|
| 📞 OS (C:)                                                                        | ^ Name ^                                       | Date modified      | Туре               | Size   |
| E personal                                                                       | daemon                                         | 30/12/2020 1:37 pm | File folder        |        |
| yED-org-Auth                                                                     | eToken.cfg                                     | 30/12/2020 1:37 pm | CFG File           | 1 KB   |
| OneDrive                                                                         | install-app.bat                                | 30/12/2020 1:37 pm | Windows Batch File | 1 KB   |
| Chicome                                                                          | install-app64.bat                              | 30/12/2020 1:37 pm | Windows Batch File | 1 KB   |
| This PC                                                                          | install-service.bat                            | 30/12/2020 1:37 pm | Windows Batch File | 2 KB   |
| 3D Objects                                                                       | install-service64.bat                          | 30/12/2020 1:37 pm | Windows Batch File | 2 KB   |
| Desktop                                                                          | service.properties                             | 30/12/2020 1:37 pm | PROPERTIES File    | 1 KB   |
| Documents                                                                        | uninstall-service.bat                          | 30/12/2020 1:37 pm | Windows Batch File | 1 KB   |
| Downloads                                                                        | uninstall-service64.bat                        | 30/12/2020 1:37 pm | Windows Batch File | 1 KB   |
| Music                                                                            | 🔷 universis-signer.exe                         | 30/12/2020 1:37 pm | Application        | 131 KB |
| E Pictures                                                                       | <ul> <li>universis-signer64.exe</li> </ul>     | 30/12/2020 1:37 pm | Application        | 131 KB |
| Videos                                                                           |                                                |                    |                    |        |
| OS (C:)                                                                          |                                                |                    |                    |        |

• Στο Windows protected your PC παράθυρο που θα εμφανιστεί, πατάμε στο More Info και μετά πατάμε το Run anyway.

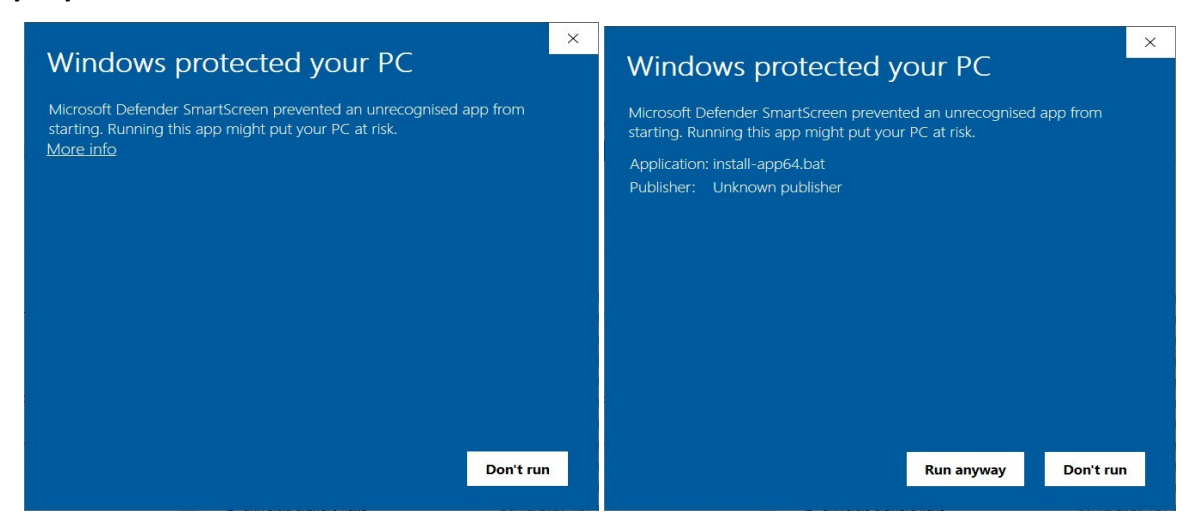

- Πηγαίνουμε πίσω στον φάκελο της εγκατάστασης όπου ένα καινούριο αρχείο με όνομα universissigner64 έχει δημιουργηθεί.
- «Τρέχουμε» το αρχείο C:\universis-signer-windows-x64\universis-signer64 για να ξεκινήσει το Universis Signer. Εάν εμφανίσει το παράθυρο Windows protected your PC, επιβεβαιώνουμε ότι θέλουμε να τρέξουμε την εφαρμογή

| 📜 > This PC | > OS (C:) > universis-signer-window | vs-x64 | ~               | Ö  | ✓ Search univ |
|-------------|-------------------------------------|--------|-----------------|----|---------------|
|             | ^ Name                              | ^ [    | Date modified   |    | Туре          |
|             | extras                              | 3      | 30/12/2020 1:37 | pm | File folder   |
| uth         | 🣕 jre                               | 3      | 30/12/2020 1:37 | pm | File folder   |
|             | 📕 lib                               | 3      | 30/12/2020 1:37 | pm | File folder   |
|             | log                                 | C      | 09/07/2020 9:16 | pm | File folder   |
|             | universis-signer.                   | ar 3   | 30/12/2020 1:37 | pm | JAR File      |
|             | 🔷 universis-signer6                 | 4.exe  | 30/12/2020 1:37 | pm | Application   |
|             |                                     |        |                 |    |               |

 Κάτω δεξιά στο windows task manager θα πρέπει να υπάρχει ένα επιπλέον εικονίδιο για το Universis Signer. Εάν πατήσετε δεξί κλικ πάνω του θα πρέπει να δείτε ένα μενού με που θα λέει "Universis signer is running".

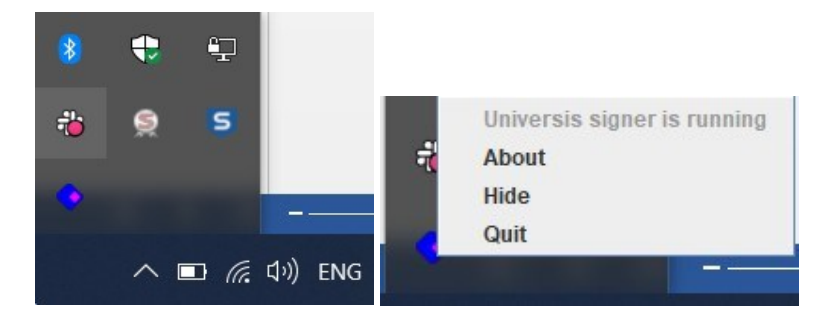

## 3. Επαλήθευση της εγκατάστασης του Universis Signer

 Πριν συνδέσουμε την κάρτα στον υπολογιστή πατάμε τον ακόλουθο σύνδεσμο σε οποιοδήποτε πλοηγό http://127.0.0.1:2465/slots. Το [] σημαίνει ότι όλα είναι εντάξει.

| ~  | $\rightarrow$ | G | <b>③ 127.0.0.1</b> :2465/slots/ | * |
|----|---------------|---|---------------------------------|---|
| [] |               |   |                                 |   |

 Εφόσον έχουμε τοποθετήσει τον αναγνώστη κάρτας (USB card reader) και την κάρτα στον υπολογιστή πατάμε ξανά τον σύνδεσμο http://127.0.0.1:2465/slots και θα πρέπει να βλέπουμε κάτι παρόμοιο με το παρακάτω

| $\leftarrow \   \rightarrow $ | c     | ① 127.0.0.1:2465/slots/                             | ☆ 😞                     |
|-------------------------------|-------|-----------------------------------------------------|-------------------------|
| [{"slot"                      | - "s] | otDescription":"Gemalto USB SmartCard Reader 0"."ma | nufacturerID":"SafeNet. |

[{"slot": "slotDescription": "Gemalto USB SmartCard Reader 0", "manufacturerID": "SafeNe Inc.", "flags": 7, "hardwareVersion": "2.00", "firmwareVersion": "0.00"}]